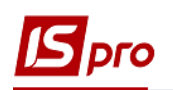

## Створення рахунків за житловокомунальні послуги

Для того, щоб створити рахунки за житлово-комунальні послуги необхідно зайти в підсистему Облік комунальних послуг в модуль Особові рахунки ЖКГ:

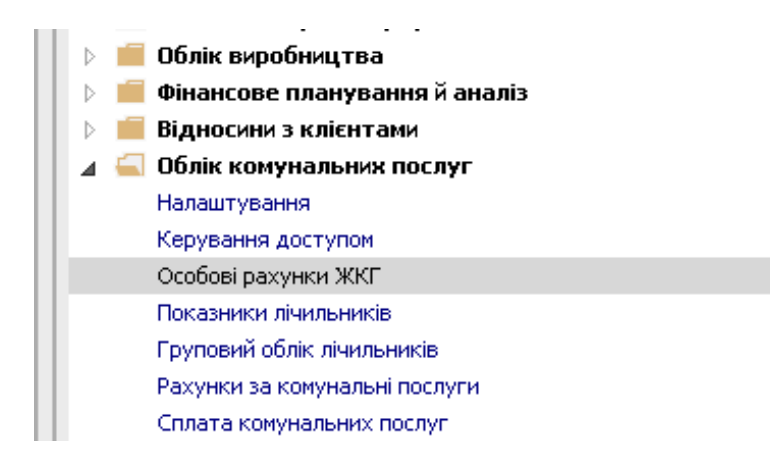

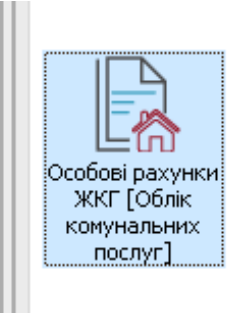

У вікні Особові рахунки виконати наступні дії :

1 У полі Журнал вибрати необхідний журнал, наприклад, Документи без журналу.

**УВАГА!** Вид журналу Всі журнали використовується тільки для перегляду. Створювати документи в цьому журналі неможливо.

- 2 У полі Вид ОР вибрати необхідний вид особових рахунків;
- **3** В табличні частині клавішею **Пробіл** відмітити особові рахунки, по яких необхідно створити рахунки за житлово-комунальні послуги.

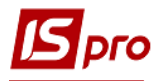

| 🖪 ИС-ПРО 7.: | 11.030.999 - [Особові | рахунки [відкрити | й період - травень 2018]]              |               |          |         |                     |           |           | -               |      |
|--------------|-----------------------|-------------------|----------------------------------------|---------------|----------|---------|---------------------|-----------|-----------|-----------------|------|
| Реєстр Пра   | авка Вид Сервіс       | ?                 |                                        |               |          |         |                     |           |           |                 |      |
| "ነ ነት ትን     | 070 🖶 🖷               | ୧ ନ 🖩 ବି          | T 🗶 🗄 😧 🚺                              |               |          |         |                     |           |           |                 |      |
| Журнал: 0    | 1                     | Документи без жу  | грналу                                 |               |          |         |                     |           | Вид ОР:   | Особові рахунки | 0    |
| Параметро    | озрахунку: даты с     | no 26/10/18, i    | валюта - Гривна, котировка - нет       |               |          |         |                     |           |           |                 |      |
| No           | т Дата тт             | 🕆 Код платн 🥆     | <sup>т</sup> Найменування платника 🔹 🔻 | 🔺 Вулиця 🛛 🔻  | Будин 🍷  | Кварт 🤻 | 🛛 Дата початку 📑 Да | ата зак 🔻 | Статус    | -               | ^    |
| ☑ 16009      | 01/05/2018 OP         | 148               | Антонов А                              | Васильківська | 7        | 1       | 01/05/2018          |           | Утвержден |                 |      |
| 6010         | 01/05/2018 OP         | 11                | Баглай Сергій Іванович                 | Васильківська | 7        | 2       | 01/05/2018          |           | Утвержден |                 |      |
| 6011         | 01/05/2018 OP         | 144               | Вишков Олег                            | Васильківська | 7        | 3       | 01/05/2018          |           | Утвержден |                 |      |
| ☑ 6012       | 01/05/2018 OP         | 113               | Гавриш Генадій Вікторович              | Васильківська | 7        | 4       | 01/05/2018          |           | Утвержден |                 |      |
| 16004        | 01/05/2018 OP         | 142               | Юдін Максим Вікторович                 | Тестова       | 5        | 1       | 01/05/2018          |           | Утвержден |                 |      |
| ☑ 6005       | 01/05/2018 OP         | 130               | Шрот Віктор                            | Тестова       | 5        | 2       | 01/05/2018          |           | Утвержден |                 |      |
| 6006         | 01/05/2018 OP         | 154               | Хомутова Олена Генадіївна              | Тестова       | 5        | 3       | 01/05/2018          |           | Утвержден |                 |      |
| .6007        | 01/05/2018 OP         | 139               | Мазур Світлана                         | Тестова       | 5        | 4       | 01/05/2018          |           | Утвержден |                 |      |
| 16008        | 01/05/2018 OP         | 2                 | Кушнир Віктор Іванович                 | Тестова       | 5        | 5       | 01/05/2018          |           | Утвержден |                 |      |
|              |                       |                   |                                        |               |          |         |                     |           |           |                 |      |
| Вид: Особо   | ові рахунки Ряди      | ків: 9 Відмічено  | 9                                      |               |          |         |                     |           |           |                 | *    |
| 🚮 ВАТ "Вод   | оканал"               |                   |                                        |               | 🚨 Адміні | стратор |                     |           |           | E               | ⊴ ик |

4 По пункту меню Реєстр / Сформувати рахунки за комунальні послуги створити рахунки.

| 🖪 ИС-ПРО 7.11.030.999 - [Особові рахунки [відкритий період - травень 2018]] 📃 🔲 |                                               |              |                     |               |         |         |                           |            | _ 🗆 📈           |
|---------------------------------------------------------------------------------|-----------------------------------------------|--------------|---------------------|---------------|---------|---------|---------------------------|------------|-----------------|
| Ресстр Правка Вид Сервіс ?                                                      |                                               |              |                     |               |         |         |                           |            |                 |
| Відкрити Enter                                                                  |                                               | Enter        | 0                   |               |         |         |                           |            |                 |
| 🏠 Створити                                                                      |                                               | Ins          | -                   |               |         |         |                           | Вид ОР: Ос | обові рахунки 🔻 |
| 2                                                                               | <u>ъ</u> Змінити F4                           |              | на, котировка - нет |               |         |         |                           |            |                 |
| *                                                                               | Видалити F                                    |              | я платника 🔻        | 🔺 Вулиця 🔻    | Будин 🔻 | Кварт 🔻 | Дата початку 🔻 Дата зак 🔻 | Статус     | · •             |
| D                                                                               | Копіювати                                     | F5           |                     | Васильківська | 7       | 1       | 01/05/2018                | Утвержден  |                 |
|                                                                                 | Channen and ani annun                         | Chululan     | й Іварвич           | Васильківська | 7       | 2       | 01/05/2018                | Утвержден  |                 |
|                                                                                 | Сформувати особові рахунки                    | Ctri+ins     |                     | Васильківська | 7       | 3       | 01/05/2018                | Утвержден  |                 |
|                                                                                 | Сформувати рахунки за комунальні послуг       | и Ctrl+F     | дій Вікторович      | Васильківська | 7       | 4       | 01/05/2018                | Утвержден  |                 |
|                                                                                 | Групові операції                              | •            | Вікторович          | Тестова       | 5       | 1       | 01/05/2018                | Утвержден  | _               |
|                                                                                 | Перемістити в журнал                          | Shift+Ins    |                     | Тестова       | 5       | 2       | 01/05/2018                | Утвержден  |                 |
| 8.2                                                                             | Preisen en en en en en en en en en en en en e | Alt. C       | ена Генадіївна      | Тестова       | 5       | 3       | 01/05/2018                | Утвержден  |                 |
| YY'                                                                             | змінити статус                                | Alt+S        | на                  | Тестова       | 5       | 4       | 01/05/2018                | Утвержден  |                 |
| ð                                                                               | Оновити                                       | Ctrl+F2      | ор Іванович         | Тестова       | 5       | 5       | 01/05/2018                | Утвержден  |                 |
| 8                                                                               | Друк                                          | F9           |                     |               |         |         |                           |            |                 |
|                                                                                 | Зберігати відмічені звіти                     |              |                     |               |         |         |                           |            |                 |
|                                                                                 | Onur has subonu                               |              |                     |               |         |         |                           |            |                 |
|                                                                                 | друк оса висору                               | 011.50       |                     |               |         |         |                           |            |                 |
|                                                                                 | Друк документа                                | Utrl+F9      |                     |               |         |         |                           |            |                 |
| Ŕ                                                                               | Експорт поточного представлення даних         | Shift+Ctrl+E |                     |               |         |         |                           |            |                 |
| X                                                                               | Вихід                                         | Esc          |                     |               |         |         |                           |            |                 |
|                                                                                 |                                               |              |                     |               |         |         |                           |            |                 |
|                                                                                 |                                               |              |                     |               |         |         |                           |            |                 |

У вікні Дата документів вказати наступні поля :

- 5 Дата- проставляється дата, на яку необхідно сформувати рахунки;
- Параметри по реальній кількості днів проживання або по кількості проживаючих на кінець місяця обираються в залежності від прийнятої технології розрахунків.
- 6 Перевіряти наявність оплати на ....число- заповнюється тоді, коли тарифи на послуги залежать від дати оплати;

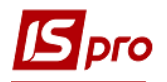

- 7 Фактичне нарахування по опаленню: Середня фактична темпаратура- середня фактична температура зовнішнього повітря розрахункового періоду. Заповнюються тоді, коли необхідно створити рахунки по послузі з опалення з урахуванням середньої фактичної температури зовнішнього повітря
- 8 Фактична кількість днів надання послуг
- 9 Натиснути клавішу ОК.

| Дата документів 5 🔣                                      |  |  |  |  |  |  |
|----------------------------------------------------------|--|--|--|--|--|--|
| Дата: 🚺 1/06/2018                                        |  |  |  |  |  |  |
| период формирования: травень 2018                        |  |  |  |  |  |  |
| 🗹 по реальному количеству дней проживания                |  |  |  |  |  |  |
| по количеству проживающих на конец месяца                |  |  |  |  |  |  |
| Проверять наличие оплаты на: 20 нисло                    |  |  |  |  |  |  |
| Начисления по отоплению:                                 |  |  |  |  |  |  |
| Средняя фактическая температура: 🔵, р 👩                  |  |  |  |  |  |  |
| Фактическое количество дней<br>предоставления услуги: 31 |  |  |  |  |  |  |
| ОК Скасувати                                             |  |  |  |  |  |  |

Сформовані рахунки відобразяться Облік комунальних послуг у модулі Рахунки за комунальні послуги підсистеми Облік комунальних послуг.